# AT&T Secure Family<sup>®</sup> Frequently Asked Questions

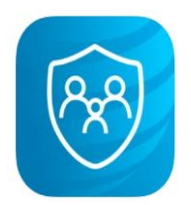

Version 11.4.0

January 2025

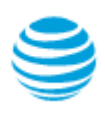

# Contents

| Abo   | ut AT&T Secure Family <sup>®</sup>                                                                                                    | 1      |
|-------|----------------------------------------------------------------------------------------------------|--------|
| 1.    | What is Secure Family?                                                                                                    | 1      |
| 2.    | What devices does Secure Family support?                                                                                                    | 1      |
| 3.    | Can I add an iPad or Android tablet to Secure Family?                                                                                                    | 1      |
| 4.    | How many family members and devices does Secure Family support?                                                                                                    | 1      |
| 5.    | What types of family profiles does Secure Family support?                                                                                                    | 2      |
| 6.    | How many of each profile type can I create?                                                                                                    | 2      |
| 7.    | Do I have to install the Secure Family Companion app on my child's device?                                                                                                    | 2      |
| Signi | ing Up for Secure Family                                                                                                    | 2      |
| 1.    | Who is eligible to sign up for AT&T Secure Family?                                                                                                    | 2      |
| 2.    | How much is AT&T Secure Family?                                                                                                    | 2      |
| 3.    | How do I sign up for Secure Family?                                                                                                    | 2      |
| 4.    | Do I need myAT&T log in credentials to sign in to Secure Family?                                                                                                    | 4      |
| 5.    | Do I have to be an AT&T or Cricket wireless customer to sign up for AT&T Secure Family?                                                                                                    | 5      |
| 6.    | I am an AT&T Wireless customer but when I attempted to sign up for Secure Family, sign up failed and I received an error message explaining that I'm not the primary AT&T Wireless account holder. Why did my sign-up attempt fail? | ,<br>5 |
| 7.    | Can users of other US wireless carriers (non-AT&T, non-Cricket) use Secure Family?                                                                                                    | 5      |
| Man   | aging Account and Assigning Roles                                                                                                    | 6      |
| 1.    | How can I access and manage settings for my Secure Family account?                                                                                                    | 6      |
| 2.    | How do I add family members to my Secure Family account?                                                                                                    | 6      |
| 3.    | Can I set up a second parent/guardian in Secure Family?                                                                                                    | 7      |
| 4.    | Can I change the profile type of a family member?                                                                                                    | 7      |
| 5.    | Will changing my phone number or a device also impact my Secure Family service?                                                                                                    | 7      |
| Secu  | re Family Child Profiles                                                                                                    | 8      |
| 1.    | What does my child see when they open the Secure Family Companion app?                                                                                                    | 8      |
| 2.    | Can my child locate me as the parent?                                                                                                    | 8      |
| 3.    | Can my child view my web and app activity?                                                                                                    | 8      |
| 4.    | What happens if my child attempts to remove the Secure Family app?                                                                                                    | 9      |
| 5.    | What notifications will my child receive from Secure Family?                                                                                                    | 9      |
| 6.    | Can I stop these notifications?                                                                                                    | 10     |

| Locat                           | tion Monitoring and Alerts                                                                                                    | 10         |
|---------------------------------|----------------------------------------------------------------------------------------------------|------------|
| 1.                              | Does my child need to have the Secure Family Companion <sup>®</sup> app installed on their device for me to loca them?              | te<br>10   |
| 2.                              | Will my child know when I have located them using Secure Family?                                                                    | 10         |
| 3.                              | How can I optimize accuracy for locating my child's device?                                                                         | 10         |
| 4.                              | Why am I being notified to turn off Power Saving on my child's Android device?                                                      | 11         |
| 5.                              | Does Secure Family location services work when the phone is outside my mobile service provider's net<br>or roaming internationally? | work<br>11 |
| 6.                              | What should I do if I can't see my child's device location with Secure Family?                                                      | 11         |
| 7.                              | How long does Secure Family store location history?                                                                                 | 12         |
| 8.                              | Can I use Secure Family to locate a device that's not on my AT&T Wireless or Cricket Wireless plan?                                 | 12         |
| 9.                              | What is a Saved Area and how do I set one up for my child?                                                                          | 12         |
| 10.                             | What is a scheduled location alert and how do I set one up for my child?                                                            | 13         |
| Web and App Activity and Limits |                                                                                                    |            |
| 1.                              | Can I see my child's online time for the day?                                                                                       | 14         |
| 2.                              | Can I see what websites my child viewed?                                                                                            | 14         |
| 3.                              | Can I receive alerts about my child's web or app activity?                                                                          | 14         |
| 4.                              | Can I see my child's internet search history?                                                                                       | 14         |
| 5.                              | Can I view my child's web and app activity when they're on Wi-Fi or offline?                                                        | 15         |
| 6.                              | How is my child's web and app activity being collected?                                                                             | 15         |
| 7.                              | Can I see the web and app usage of Adult devices on my account?                                                                     | 15         |
| 8.                              | Who can view my child's web and app activity?                                                                                       | 15         |
| 9.                              | Will my child know that I can view their web and app activity?                                                                      | 15         |
| 10.                             | How can I turn off the web and app usage feature on my child's phone?                                                               | 15         |
| 11.                             | Can I limit how much time my child spends online?                                                                                   | 16         |
| 12.                             | Can I prevent my child from accessing the internet at certain times?                                                                | 16         |
| 13.                             | Can I prevent my child from making online purchases with their device?                                                              | 16         |
| 14.                             | What are Advanced Parental Controls, and how do I set them for my child's iOS device?                                               | 17         |
| Cont                            | ent Filters                                                                                                    | 18         |
| 1.                              | How can I block a website or app?                                                                                                   | 18         |
| 2.                              | What are the differences between Allow, Block, and Always Allow apps and websites?                                                  | 18         |
| 3.                              | Can I allow my child to visit a website that is currently blocked?                                                                  | 19         |
| 4.                              | Can I block an app that's not included in the App & website categories list?                                                        | 19         |
| 5.                              | Can my child still make phone calls and send text messages during Bedtime and Off Time?                                             | 19         |

| 6.              | Can Secure Family block third-party apps that can be used for calling and texting?                                                                 | 20       |  |
|-----------------|----------------------------------------------------------------------------------------------------|----------|--|
| 7.              | Will I be notified if my child tries to access blocked content or websites?                                                                        | 20       |  |
| 8.              | How do I remove content filters for a child's device?                                                                                              | 20       |  |
| 9.              | I have content filters set through my home Wi-Fi router. What happens when Secure Family content filter conflict with my router's content filters? | rs<br>20 |  |
| 10.             | Why are some apps or websites not working properly when I block a different one?                                                                   | 20       |  |
| Cancellation 21 |                                                                                                    |          |  |
| 1.              | How do I cancel my AT&T Secure Family account?                                                                                                    | 21       |  |
| 2.              | How do I cancel my AT&T Secure Family subscription if purchased directly through the Google Play Store                                             | 21       |  |
|                 |                                                                                                    |          |  |

3. How do I cancel my AT&T Secure Family subscription if purchased directly through the Apple App Store? 21

# About AT&T Secure Family®

#### 1. What is Secure Family?

Secure Family is a comprehensive family safety app. It provides powerful and easy-to-use tools to help family members stay connected and safe inside and outside the home. Secure Family also provides robust Parental Controls that enable parents to manage their children's online activity.

From the Secure Family parent app, you can:

- Locate all family members (Family Map view).
- Locate a specific family member (Individual Map view).
- Track family members in real time.
- View a family member's location history and timeline.
- Notify family members of your current location (Check In).
- Monitor web and app usage (child devices).
- Control access to internet-based apps and websites (child devices).
- Control the installation of new apps (child iOS devices only).
- Control in-app purchases (child devices).
- Schedule internet off times (child devices).
- Block internet access instantly (child devices).

These features require Secure Family (for adults) or Secure Family Companion (for children) to be installed on your family members' devices.

#### 2. What devices does Secure Family support?

Any 5G-capable phone or tablet can use the Secure Family app for Location monitoring and Parental Controls features as well as 4G phones, Wi-Fi tablets and iPads. Android devices must be running Android 12 or higher and iOS devices must run iOS 16 or higher.

### 3. Can I add an iPad or Android tablet to Secure Family?

Yes. Secure Family and Secure Family Companion do not currently offer the aspect ratio formatted specifically for a tablet. However, the Android mobile phone app can be installed on Samsung Galaxy tablets, and the iOS mobile phone app can be installed on iPads running iPadOS 16 or higher.

### 4. How many family members and devices does Secure Family support?

Secure Family supports up to **ten (10)** family member profiles (individual family members) and up to **thirty (30)** devices. Devices can be Android or iOS smartphones, tablets (with and without SIM cards), or iPads (with or without SIM cards).

### 5. What types of family profiles does Secure Family support?

There are three (3) profile types:

- Adult/Admin (typically the primary parent)
- Adult/Viewer (can be secondary parent/guardian, nanny, babysitter, or other adult)
- Child/Teen

Adult/Admin and Adult/Viewer will have the Secure Family parent app installed on their phone. Child/Teen will have the Secure Family Companion app installed on all their mobile devices (phone, tablet, or iPad).

### 6. How many of each profile type can I create?

Secure Family supports any combination of profile types but the total number of family member profiles cannot exceed **ten (10**).

#### 7. Do I have to install the Secure Family Companion app on my child's device?

Yes, you **must install** the Secure Family Companion app on your child's device to use Secure Family features such as monitoring your child's location and enforcing Parental Controls both inside and outside the home. Adults should install the Secure Family app.

## **Signing Up for Secure Family**

### 1. Who is eligible to sign up for AT&T Secure Family?

- AT&T Wireless customers including Postpaid (AT&T billed) and AT&T Prepaid wireless customers who are the primary wireless account holder in good standing can sign up for the service. Family members under the same account who are not the primary account holder may receive an error message instructing them to ask the primary account holder to sign up.
- Cricket wireless customers

### 2. How much is AT&T Secure Family?

The monthly subscription price for Secure Family has not changed. The subscription is \$7.99/month and includes the first 30 days free. Cancel anytime.

#### 3. How do I sign up for Secure Family?

If you are an AT&T Wireless Postpaid (AT&T billed) customer, you can sign up through the myAT&T app (recommended) on iOS or Android:

- a. Log into the myAT&T app using your AT&T access ID and password or Face ID.
- b. Scroll down to My Wireless Devices.

- c. Select your device as primary parent.
- d. Tap Manage plan & add-ons for the primary device on the account.
- e. Scroll down to View all options & settings.
- f. Select your device and tap **continue**.
- g. Tap **Device info**.
- h. Tap **Explore other add-ons**.
- i. Tap Family essentials.
- j. Tap Parental Controls.
- k. Select AT&T Secure Family.
- I. Tap Add to device.
- m. After you sign up, download the app from <u>Google Play</u><sup>™</sup> or the <u>Apple<sup>®</sup> App Store<sup>®</sup></u> to your Android<sup>™</sup> smartphone or iPhone<sup>®</sup>.
- n. Open the AT&T Secure Family app and tap **Get started**.
- o. Tap **Parent/admin sign-in** at the bottom of the Welcome screen.

If you are an AT&T Wireless Postpaid (AT&T billed) customer, you can sign up through the myAT&T website:

- a. Go to: <u>https://att.com/myatt</u>.
- b. Sign in using your AT&T access ID and password.
- c. Scroll down to **My devices**.
- d. Select your device as primary parent.
- e. Select **Manage add-ons** for the primary device on the account.
- f. Select **Device info**.
- g. Select Explore other add-ons.
- h. Under Family essentials, select Parental Controls.
- i. Select AT&T Secure Family.
- j. Select Add to device.
- k. After you sign up, download the app from <u>Google Play</u><sup>™</sup> or the <u>Apple<sup>®</sup> App Store<sup>®</sup></u> to your Android<sup>™</sup> smartphone or iPhone<sup>®</sup>.
- I. Open the AT&T Secure Family app and tap **Get started**.
- m. Tap **Parent/admin sign-in** at the bottom of the Welcome screen.

If you are an AT&T Postpaid (AT&T billed) or Prepaid wireless customer, or a Cricket wireless customer, you can sign up through the AT&T Secure Family app. Follow the appropriate customer instructions.

#### **AT&T** wireless customers

- a. As the primary AT&T Wireless account holder, download the AT&T Secure Family app from <u>Google Play™</u> or the <u>Apple® App Store</u>®.
- b. Open the AT&T Secure Family App and tap **Get started**.

c. Select **Sign up / Create new account**. Your phone number will be detected automatically and authenticated.

**Important!** If your phone number cannot be detected automatically, you'll be directed to a screen for entering your phone number. Follow these steps:

- 1. Enter your phone number and tap **Continue**. (The number you enter should be for the device you are using to sign up for Secure Family.)
- 2. Enter the PIN code sent in a text message to the phone number you entered and tap **Verify**.
- 3. Continue with step d. below.
- d. Tap the checkbox to accept the AT&T Secure Family Terms of Service and Privacy Policy, and then tap **Subscribe** to sign up for the Secure Family service.

**Note**: Customers who sign up for Secure Family via the app on iOS devices are billed through their iTunes account. AT&T Prepaid (and Cricket) customers on Android devices are billed through their Google store account. AT&T Postpaid customers on Android devices are billed through their AT&T Wireless account.

e. Tap **Continue** on the *Congrats! You are all signed up* screen.

#### **Cricket wireless customers**

- a. Download the AT&T Secure Family app from <u>Google Play</u><sup>™</sup> or the <u>Apple<sup>®</sup> App Store<sup>®</sup></u>.
- b. Open the AT&T Secure Family App and tap **Get started**.
- c. Select Sign up / Create new account.
- d. Enter your phone number and tap **Continue**. (The number you enter should be for the device you are using to sign up for Secure Family.)
- e. Enter the PIN code sent in a text message to the phone number you entered in the previous step and tap **Verify**.
- f. Tap the checkbox to accept the AT&T Secure Family Terms of Service and Privacy Policy, and then tap **Subscribe** to sign up for the Secure Family service.
- g. Confirm the subscription on the Apple App Store or Google Play store billing dialog that appears.

**Note**: Customers who sign up for Secure Family via the app on iOS devices are directed to their App Store account to complete the billing process. Customers who sign up on Android devices are directed to their Play Store account.

h. Tap **Continue** on the *Congrats! You are all signed up* screen.

#### 4. Do I need myAT&T log in credentials to sign in to Secure Family?

No. AT&T wireless customers who are the primary wireless account holder will have the phone number of the device used to sign up automatically recognized and authenticated so you do not need to deal with Sign in passwords.

# 5. Do I have to be an AT&T or Cricket wireless customer to sign up for AT&T Secure Family?

Yes. Secure Family is only available to primary account holders who are AT&T Wireless (Postpaid and Prepaid) customers and Cricket Wireless customers. Customers of other US wireless carriers will not be able to sign up for the Secure Family service.

# 6. I am an AT&T Wireless customer but when I attempted to sign up for Secure Family, sign up failed and I received an error message explaining that I'm not the primary AT&T Wireless account holder. Why did my sign-up attempt fail?

If you are an AT&T Wireless customer, you must be the "primary AT&T Wireless account holder" to sign up for Secure Family. If your mobile number is under an AT&T Wireless account but you are not the primary account holder (meaning you are not financially responsible for the account), you will not be able to sign up as the primary Secure Family admin.

Contact the primary account holder of your wireless account and ask them to sign up for Secure Family. Once they have signed up, they can invite you to join the Secure Family account as a second Adult Admin.

## 7. Can users of other US wireless carriers (non-AT&T, non-Cricket) use Secure Family?

Secure Family does not allow users on other US wireless carriers to sign up for the service. However, AT&T and Cricket wireless customers can invite family members on other US wireless networks to join their Secure Family account.

#### **AT&T** Wireless customers

If the primary account holder of the Secure Family account is an AT&T Wireless customer, they can invite family members on other US wireless networks to join Secure Family. Those family members must have the Secure Family or Secure Family Companion app installed on their device. The exception are legacy Secure Family users who are not using the Secure Family Companion App. Those legacy users are limited to invite only the family lines under their AT&T Wireless account.

#### **Cricket Wireless customers**

Secure Family Admin users can invite family members on other US wireless networks to join Secure Family. Those family members must have the Secure Family or Secure Family Companion app installed on their device.

## **Managing Account and Assigning Roles**

#### 1. How can I access and manage settings for my Secure Family account?

As the Secure Family Adult Admin, you can manage your Secure Family account within the Secure Family app on your mobile device. Tap the hamburger menu (3-bar) icon in the upper-left corner of the Family Hub to open the Left Menu, and then tap **Settings**.

### 2. How do I add family members to my Secure Family account?

If you have Admin privileges assigned to your profile, you can add family members to your Secure Family account by following these steps:

- a. Tap the blue plus button at the bottom of the Family Hub.
- b. Tap Invite Family.
- c. Enter the family member's name, add a picture of them (optional), add their mobile phone number (optional), and then tap **Add family member**.
- d. Select a profile type (Adult or Child/Teen).
- e. Follow steps for the type of profile:

If Adult profile:

- 1. Select the user role (Admin or View Only).
- 2. Enter the family member's mobile phone number\* or email address for sending an invite.
- 3. Tap Send invite.

If Child or Teen profile:

- 1. Read the parental consent for collection of data, and then tap **I agree**.
- 2. Enter the child's mobile phone number\* or email address for sending an invite.
- 3. Tap **Send invite**.

\*When using a mobile phone number, your default text messaging app opens and you must tap the send button to send the invite.

**Note**: There is also a *Scan QR Code* option as an alternative to sending an invite code. This option is useful when you have the family member's device in hand with the Secure Family or Secure Family Companion app already installed. Tap **Scan QR Code** at the top of the *Set up device* screen and follow the on-screen instructions.

**Note**: When an adult family member is invited to join the Secure Family account, they are asked to download the AT&T Secure Family app. When a child/teenager is invited, they are asked to download the Secure Family Companion app.

The family member should open the app on their device, tap **Get started**, select **Join existing family**, enter the invite code they received in an email or text message, and then tap **Join your family**. (Alternately, they can scan a QR code as explain above to add their device to the Secure Family account.)

## 3. Can I set up a second parent/guardian in Secure Family?

Yes. Create a new Adult profile with the desired user role (Admin or Viewer) and then send an invite to the secondary parent's device. The secondary parent should download and open the AT&T Secure Family app, select **Join existing family**, enter the invite code, and tap **Join your family**. There is also a *Scan QR Code* option as an alternative to entering an invite code. Tap **Scan QR Code** at the top of the *Set up device* screen and follow the on-screen instructions.

### 4. Can I change the profile type of a family member?

Yes. If you have an Adult Admin profile, you can change an Adult family member's profile to Adult Admin or Adult Viewer. To do so:

- a. Select the family member in the Family Hub.
- b. Tap the Settings icon in the upper-right corner of the map.
- c. Tap **Profile type** and select the desired profile type based on privileges.

If you want to change a family member's profile from Adult to Child or Child to Adult, you must first remove their profile and create a new profile with the desired profile type.

To do so:

- a. Select the family member in the Family Hub.
- b. Tap the Settings icon in the upper-right corner of the map.
- c. Scroll to the bottom of the *Edit Profile* screen and tap **Remove Profile**.
- d. Create a new profile with the desired profile type as instructed here.

#### 5. Will changing my phone number or a device also impact my Secure Family service?

No. If you are an AT&T Postpaid subscriber billed by AT&T and you change your number in your AT&T account, your Secure Family account will not be impacted.

If you are a Prepaid subscriber billed by App Store or Play Store and you change your number in your AT&T wireless or Cricket wireless account, your Secure Family account will be canceled, and you will need to sign up for Secure Family service again with your new number.

If you are the primary AT&T Wireless account holder and change your phone number in your AT&T account, your device details in the Secure Family app will automatically be updated with your new phone number. Non-primary account holders or children on the Secure Family account who change their phone number will not have their new phone number automatically updated in their device details. In this case, simply update their device details with the new phone number.

# **Secure Family Child Profiles**

#### 1. What does my child see when they open the Secure Family Companion app?

To help promote good online habits and participate in their own screen time management, your child will have their own dashboard screen, which shows:

- Product tour highlighting child features including rewards, usage, countdown, SOS alert.
- Content filter status for their profile (High, Medium, or Low).
- Current internet access status.
- Number of devices being managed.
- Check In button.
- SOS Family Alert button.
- Minimized Family Map showing all family members' locations.
- Link to maximize the Family Map view.
- List of Rewards (if granted).
- List of Time Limits (if configured).
- Countdown to Bedtime (if configured).
- Countdown to Off Time (if configured).
- Top three app and website usage totals.
- History of their devices' locations.
- Current location(s) of their device(s) on a map.

#### 2. Can my child locate me as the parent?

Yes, but this is optional for the parent. Only if you chose to share your location with all family members on the Secure Family account and turn on family location view for the child, can your child see your location on the Family Map.

You can turn location sharing on and off in the **Profile Settings** section of your *Edit Profile* screen in the Secure Family app. By default, this location sharing preference is turned on for all profiles.

You can turn the Family Map view on and off in the child's **Profile Settings** section of their *Edit Profile* screen. By default, this view is turned on for Child profiles.

### 3. Can my child view my web and app activity?

No. A child can't view the web and app activity for any other family member on the Secure Family account. However, your child will be able to view their own web and app activity for their three most-used apps or websites on the current day. This is to help instill good online habits by allowing the child to participate in managing their screen time.

### 4. What happens if my child attempts to remove the Secure Family app?

During the setup process on a child's device when joining the Secure Family account, a screen displays asking if you want to restrict the Secure Family app from being deleted. The adult setting up a child's device should enable this restriction to ensure the child will remain connected to Secure Family.

If your child later attempts to remove the Secure Family app, their experience will differ based on their device type:

- Apple
  - iOS 15.1 or higher: The child will be prompted to enter the parental Apple ID and password to delete the app.
  - If your child manages to uninstall the app, you will see tamper alerts in the Secure Family app indicating that there is an issue with the child's permissions. You can then check the child's device.
- Android
  - $\circ$   $\;$  The child sees a message saying they are not allowed to delete the Secure Family app.

**Note**: This feature requires both the device administrator and Accessibility permissions within the Android OS to be accepted during the child device setup process.

 If the device admin permission was accepted during setup but the Accessibility permission was not, your child will be able to delete the app. You will then receive a notification informing you of a potential app tamper on the child's device. Tamper alerts will also display in your app indicating an issue with your child's device permissions.

### 5. What notifications will my child receive from Secure Family?

Your child will be notified of the following Secure Family events:

- A family member entered or left a saved area.\*
- The child entered or left a saved area.\*\*
- A family member sent a Check In or SOS alert.\*
- The child sent a Check In or SOS alert.\*\*
- A parent made a change to the child's Parental Control settings.\*
- A Parental Control counter that limits the child's online activity is approaching, starting, or ending.\*
- A device assigned to the child's profile has a low battery.\*\*
- A device assigned to the child's profile has Power saving turned on.\*\*

\*These notifications require notifications related to other family members to be turned on in the child's profile settings.

\*\*These notifications require notifications related to their own profile to be turned on in the child's profile settings.

### 6. Can I stop these notifications?

Family members with Adult Admin or Adult Viewer profiles can turn notifications On or Off for their own profile. Family members with Adult Admin profiles can also turn notifications On or Off for Child profiles.

## **Location Monitoring and Alerts**

# **1.** Does my child need to have the Secure Family Companion<sup>®</sup> app installed on their device for me to locate them?

New customers, and existing customers who want to add new child devices to their Secure Family account, must install the Secure Family Companion app on their child's device. When the Secure Family Companion app is installed on your child's device and the device has joined the Secure Family account, you'll get:

- A precise device location on the Family and Individual maps.
- The ability to track family members in real time as they change locations.
- A location history and timeline of recent movements (breadcrumb trail).
- The ability to create location alerts (saved areas).
- Arrival and departure alerts when your child enters or leaves a saved area such as home or school.
- Scheduled Location Alerts indicating where your family member is at a specific time of the day.
- A Check-in feature that lets your child send you a notification with their precise location.
- An SOS feature that sends an alert to all family members.

### 2. Will my child know when I have located them using Secure Family?

No. Your child won't know when you've located them. However, during setup of the Secure Family Companion app on the child's device, the parent or guardian must accept the permission on behalf of the child allowing the app to monitor their location and share it with family members. In compliance with privacy policies your child will receive a monthly SMS message or notification from the Secure Family app reminding them they can be located by the Adult/Parent Admin.

Additionally, the child will see a label on their child dashboard, Devices Map, and Family Map indicating that their location is being shared with family members. You cannot disable this label.

**Note**: This location sharing label appears even if the location sharing option is disabled in the child's profile settings.

#### 3. How can I optimize accuracy for locating my child's device?

If your child's device has the Secure Family Companion app installed, the location accuracy will indicate a street address.

However, location accuracy is highly dependent on mobile OS settings outside of the Secure Family app, including but not limited to:

- Child device has good connectivity to a data network and Wi-Fi is turned **ON**.
- Child device has Location permission setting within their OS turned ON.
- Child device has Precise Location within their OS turned **ON** (iOS 14 or above).
- Child device has High Accuracy within their OS turned **ON** (Android 12 or above).
- Child device has location sharing permission within the OS set to **Alway**s allow access to child's device location.
- Child device has Background App Refresh within their OS turned **ON** (iOS only).
- Child device has Battery Optimization and Power Saving within their OS turned **OFF** (Android only).

## 4. Why am I being notified to turn off Power Saving on my child's Android device?

Turning Power Saving off in the Android OS settings improves Secure Family's ability to locate your child accurately. Tapping **Learn more** in the notification banner displays a list of location settings for your child's device. A red status icon identifies the settings that should be changed to improve location accuracy. Tap **Send instructions** to provide your child with details on how to change the settings on their device.

# 5. Does Secure Family location services work when the phone is outside my mobile service provider's network or roaming internationally?

Secure Family is designed to be used within your mobile service provider's coverage areas in the continental US and Hawaii. As such, some features may be unavailable outside of this service area.

However, if your child's device has the Secure Family Companion app installed and is connected to Wi-Fi when it's outside the AT&T Wireless or Cricket Wireless network or roaming internationally, you should be able to see the device's location.

### 6. What should I do if I can't see my child's device location with Secure Family?

If a child's device can't be located, it may be turned off or the phone's location functionality is deactivated. The child may also be in an area where there is no, or very poor, network connection (two bars of signal strength or less).

If the phone can't be located for an extended period of time, check the child's device settings to ensure:

- Child device has good connectivity to a data network and Wi-Fi is turned **ON**.
- Child device has Location permission setting within their OS turned **ON**.
- Child device has Precise Location within their OS turned **ON** (iOS 14 or above).
- Child device has High Accuracy within their OS turned **ON** (Android 12 or above).
- Child device has location sharing permission within the OS set to **Always** access child's device location.

- iPad or Android tablet has push notifications for Secure Family and Secure Family Companion turned **ON**.
- Child device has Background App Refresh within their OS turned **ON** (iOS only).
- Child device has Battery Optimization (Power saving) within their OS turned **OFF** (Android only).

If the device still can't be located after 24+ hours (and the settings are accurate), contact AT&T Wireless customer support by dialing 611 from your mobile phone or direct message the app support team at <u>g01318@att.com</u> to set up an appointment for a support phone call.

## 7. How long does Secure Family store location history?

You can view a family member's location history for the last 7 days only. Location history data can be deleted for all devices connected to your Secure Family account through the Privacy settings. Select **Settings** from the left menu and then **Privacy** to access this option. Location history is routinely deleted automatically.

# 8. Can I use Secure Family to locate a device that's not on my AT&T Wireless or Cricket Wireless plan?

Yes. You can send invites to join your Secure Family account to family members on other US wireless carrier networks (Non-AT&T, Non-Cricket). After they install the Secure Family or Secure Family Companion app and join, you can locate their device in the Secure Family app. The exceptions are legacy AT&T Secure Family users who are not using the Secure Family Companion App. Those legacy users are limited to locating only the family lines under their AT&T Wireless account.

### 9. What is a Saved Area and how do I set one up for my child?

Secure Family lets you create and monitor virtual areas such as home, school, and work. For example, parents who want to know if (and when) their child arrives at school can be notified when their child enters or leaves a school-defined Saved Area. Another Saved Area may monitor the home of an elderly relative so you can be notified when that family member enters or leaves their home. There are three ways to create a Saved Area: from the Secure Family menu, from the quick-actions menu, and by using a family member's current location.

Note: You can create up to a maximum of twenty (20) Saved Areas.

To create a Saved Area from the menu, follow these steps:

- a. Tap the hamburger menu (3-bar) icon at the top left of the Secure Family screen and select **Location alerts**.
- b. Tap Saved Areas, and then Create saved area.
- c. Enter an address and a name for the Saved Area.
- d. If desired, manually fine-tune the Saved Area (blue circle) by enlarging or reducing its radius. (The minimum radius is 492 feet.)
- e. Tap **Next** to display the *Family Members* screen.
- f. Toggle On the **Get Notified When** option. (This option is toggled On by default.)

- g. Toggle On the family members and events (arriving or leaving) for which you want to receive a location alert for the Saved Area.
- h. Tap Create.

To create a Saved Area from the quick-actions menu, follow these steps:

- a. Tap the blue plus button at the bottom of the Family Hub or Family Map.
- b. Tap Saved Areas, and then Create saved area.
- c. Enter an address and a name for the Saved Area.
- d. If desired, manually fine-tune the Saved Area (blue circle) by enlarging or reducing its radius. (The minimum radius is 492 feet.)
- e. Tap **Next** to display the *Family Members* screen.
- f. Toggle On the **Get Notified When** option. (This option is toggled On by default.)
- g. Toggle On the family members and events (arriving or leaving) for which you want to receive a location alert for the Saved Area.
- h. Tap Create.

To create a Saved Area from a family member's current location, follow these steps:

- a. Tap the desired family member's icon on the Family Map. The family member's individual map displays with a callout listing their current location address.
- b. Tap Save Area.
- c. Enter a name for the Saved Area.
- d. If desired, manually fine-tune the Saved Area (blue circle) by enlarging or reducing its radius. (The minimum radius is 492 feet.)
- e. Tap **Next** to display the *Family Members* screen.
- f. Toggle On the Get Notified When option. (This option is toggled On by default.)
- g. Toggle On the family members and events (arriving or leaving) for which you want to receive a location alert for the Saved Area.
- h. Tap Create.

#### 10. What is a scheduled location alert and how do I set one up for my child?

Secure Family enables you to schedule alerts that let you know your family members' location at a specific time of day. For example, you may schedule an alert for 11:00 PM on weekend nights to check your teenager's location at curfew, or you might schedule an alert for 5:00 PM on Thursdays to verify whether your child made it to piano lessons on time.

To create a scheduled alert, follow these steps:

- a. Tap the hamburger menu (3-bar) icon at the top left of the Family Hub or Family Map and select **Location alerts**.
- b. Tap Scheduled Alerts, and then Create scheduled alert.
- c. Enter a name for the alert, the days to which the alert applies, and the time of the alert.
- d. Select whether the alert should repeat every week and assign the alert for the desired family members. (You will get a location update from those family members at the scheduled time.)
- e. Tap Create.

# Web and App Activity and Limits

### 1. Can I see my child's online time for the day?

Yes. Tapping **Usage** in your child's profile details displays an overview of how much time your child spent using the internet on their device each day. Usage displays the total internet usage time and the time spent on individual internet-based apps, websites, and categories (such as social media). You can view usage by day, week, month, and specific date range.

**Note**: Because this usage data is stored remotely on secure servers, it may take up to six minutes for a child's internet usage to appear on your device.

### 2. Can I see what websites my child viewed?

Yes. **Usage History** provides a detailed breakdown of which sites a child visited throughout the day. For example, if 30 minutes of TikTok time appears in **Usage**, a parent can select Usage History to see a list of TikTok web addresses the child visited.

To view your child's Usage History, tap the history icon (clock) at the top-right corner of the *Usage* screen. Usage History displays two tabs:

- a. The Visited tab shows a historical timeline of all sites the child visited and the time the sites were accessed.
- b. The Filtered tab shows the same for all sites the child attempted to access but were blocked by Secure Family. The sites in each tab are grouped by day, starting with the most recent day with internet usage.

### 3. Can I receive alerts about my child's web or app activity?

Family members with Adult profiles are notified when a child reaches a Time Limit that has been set for the child's daily overall internet use, an app & website category, or an individual app. You must have notifications turned on in your profile settings to receive this alert.

### 4. Can I see my child's internet search history?

No. Secure Family does not track your child's web browser search history. However, in Usage History you can see the websites they visited and the websites they attempted to visit but were blocked by Secure Family.

You can also filter your child's web browser search results by toggling on Safe Search in Content Filters. This setting blocks all Yahoo searches and removes sexually explicit content from search results on Google, Bing, and DuckDuckGo.

## 5. Can I view my child's web and app activity when they're on Wi-Fi or offline?

All online activity will be available in the *Usage* section of your child's profile details, including while your child is on Wi-Fi or a mobile data connection.

However, Secure Family does not show your child's usage of apps that do not use internet services and may run offline locally on their device. This could include select non-internet based games for example.

## 6. How is my child's web and app activity being collected?

When setting up the Secure Family Companion app on your child's phone, a VPN profile is established on the child's phone through which all internet-related activity passes. We use the VPN connection to provide you with the following Secure Family features: content filters, time restrictions, block internet, and web and app usage monitoring.

## 7. Can I see the web and app usage of Adult devices on my account?

No. You cannot monitor web and app usage of Adult devices.

### 8. Who can view my child's web and app activity?

Only family members with Adult profiles on your Secure Family account can view your child's web and app usage.

Adult Viewer profiles can see the *Usage* section in the child's profile details, which displays the child's total time spent on the internet for the current day. Adult Admin profiles can tap the *Usage* section to view additional details about the child's web and app activity.

### 9. Will my child know that I can view their web and app activity?

Yes. When the VPN is enabled on a child's device, a label displays on the child's dashboard indicating that their web activity (internet-based apps and websites) is being shared with family. You cannot disable this label.

### 10. How can I turn off the web and app usage feature on my child's phone?

When setting up Content Filters for your child, you can select an age-based filter level and then change the filter permission for apps and website categories to **Always Allow**. The Always Allow permission permits a child to access those apps and website categories without their use being tracked or managed by Parental Controls. An example would be a school website required for homework.

You can also add websites not listed in the preset child filters as *managed websites* and assign them the **Always Allow** permission. To access managed websites, tap the arrow next to **Websites** in the Manage content section of the *Content Filters* screen. From there, you can add a website and set its filter permission to **Always Allow**.

### 11. Can I limit how much time my child spends online?

Yes. The Time Limits feature allows you to limit the amount of time your child spends each day on the internet. You can specify an overall amount of time that they can use all apps, websites, and categories and/or specify a custom amount of time your child can spend using a particular app or category. You can set different Time Limits for weekdays and weekends.

Time limits can be set from no time limit to 12 hours in 15-minute increments. The maximum time limit that can be set for individual apps and categories depends on whether an overall internet time limit is set. For example, if you set the overall internet time limit at four hours, the time limit for an individual app or category cannot exceed four hours.

The overall internet time limit takes priority over time limits set for individual apps or categories. For example, if time limits for overall internet use and Netflix are both set at four hours, Netflix will be blocked if the child's overall internet usage reaches four hours before the child has spent four hours on Netflix.

## 12. Can I prevent my child from accessing the internet at certain times?

Secure Family's Parental Controls include several features for controlling internet access on a child's device:

- You can block internet access during the hours set as the child's bedtime (for example, from 9:00 PM until 7:00 AM).
- You can block internet access during scheduled off time periods during the day, such as homework, music lesson, or family dinner time.
- You can block the internet instantly whenever you want to quickly block internet access. For example, a parent may decide to block the internet for a child until they clean their room or do their homework.

**Note**: Blocking internet access does not prevent your child from using apps that have been downloaded to their device and are being run offline (non-internet based apps).

### 13. Can I prevent my child from making online purchases with their device?

You can set the **App Stores & Downloads** category in your child's Content Filters to **Block**. This filter permission blocks access to sites dedicated to the purchase of apps, such as the App Store and Play Store, and sites dedicated to the download of other software.

You can also add a custom filter for a specific website such as Amazon and set that website to **Block**.

If both your device and your child's device are running iOS 15.1 or higher, Secure Family supports Advanced Parental Controls, including the ability to block a child from making purchases within apps downloaded from the App Store. (The child can still purchase App Store apps regardless of this setting.)

# 14. What are Advanced Parental Controls, and how do I set them for my child's iOS device?

Advanced Parental Controls can be used to prevent your child from uninstalling the Secure Family Companion app on their iOS device. They can also be used to control whether a child can use their device to:

- Make in-app purchases.
- Install new apps.
- View explicit content.
- Change the date and time.
- Change the device passcode.

**Note:** Both the child's device and the device of the adult setting up Advanced Parental Controls must run iOS 15.1 or higher to use this feature.

To set up Advanced Parental Controls, a family member with an Admin profile must set up Apple Family Sharing and allow Secure Family to manage restrictions on the child's device.

**Note:** The parent will need access to both their own device and the child's device to set up Advanced Parental Controls.

Follow these instructions to enable Advanced Parental Controls:

a. **Create an Apple Family child account from the adult device** to connect the child to the Apple Family Sharing account. (Skip this step if the child already has an Apple account.)

**Note**: The child device must be signed into the child's Apple account to enable Advanced Parental Controls.

**Note**: Refer to <u>https://support.apple.com/en-us/HT201088</u> for more details on Apple Family Sharing.

b. When prompted to allow Secure Family Companion access to Screen Time, tap **Allow with iCloud Sign-in**. (This permission sets Secure Family as the parental control app on the child's device, which permits Secure Family to manage restrictions on the device.)

**Note**: If another app is already set as the parental control app on the child device, the permission for that app must be removed before Secure Family can be added as the parental control app.

- c. **Enter the parent Apple ID and password on the child device** to give parental consent for Secure Family to manage restrictions, and then tap **Sign In** from the top-right corner of the screen.
- d. Once authorization is complete, a *Companion Approved to Access Screen Time* screen displays. Tap **Done** to return to the Secure Family Companion app.

Family members with Admin profiles receive a push notification informing them when the child device steps are complete. To continue setting up Advanced Parental Controls, follow these steps:

a. Tap the notification to open the child's Advanced Parental Controls settings.

- b. Toggle off any actions you want to prevent your child from taking on their device. All options are allowed (toggled on) by default.
- c. Tap **Save** to confirm the Advanced Parental Controls settings for the Child profile.

#### Notes:

- To apply the changes, open the Secure Family Companion app on the child's device.
- To view or edit Advanced Parental Controls settings for a Child profile, navigate to their Edit Profile screen and select the option to modify settings under the Advanced Parental Controls section.
- Advanced Parental Controls authorization can be revoked at any time from the Device Details screen for the desired iOS device.

## **Content Filters**

### 1. How can I block a website or app?

Secure Family's **Content Filters** feature lets you manage a child's access to internet-based apps and websites to help protect them from inappropriate content while online. You first select a filter level based on the age and maturity level of your child. Filter levels include High (Young Child), Medium (Pre-Teen), and Low (Teen). The selected filter level populates the **App & website categories** list, where you can then block individual apps and categories. (Categories group potentially thousands of similar apps and websites to make it easier for you to manage content for your child.)

You can also manually add websites that you don't want your child to view. In the *Manage website content* section of the *Content Filters* screen, tap **Websites**. Enter the website's URL (internet address) and then then set its filter permission to **Block**. If a managed website is set to **Block**, all sub-domains of the website will also be blocked. For example, if you add Google.com as a managed website and set it to **Block**, Secure Family will block the child's access to all sub-domains of Google.com as well as the Google app.

You can also block an app or website that appears in the child's internet Usage list by tapping its usage entry and selecting **Set as Block**.

**Note**: The Content Filters feature does not block apps that have been downloaded to your child's device and are being run offline (non-internet-based apps).

# 2. What are the differences between Allow, Block, and Always Allow apps and websites?

**Allow**, as the name implies, enables the child to access the app or website whenever their internet access is not blocked. The only time an Allowed app or website cannot be accessed by the child is if you set internet Off Time limits, Bedtime limits, or block internet access immediately. Additionally, if you set a Time Limit for an Allowed app, your child cannot access the app after they've reached their allotted daily usage limit. Allowed apps and websites are reported under Usage in the child's profile details.

**Block** will permanently block the child from accessing those internet-based apps and websites whether the child has access to the internet on their device or not. An example might be a game or website that is not age appropriate for the child. However, any app, video, or other media on your child's device that does not require internet access will not be blocked. For example, if you block a gaming app but your child has already downloaded a version of the app they can play offline, that game will not be blocked. Likewise, if you block a streaming app like Netflix but your child has already downloaded a video, that video will not be blocked.

**Always Allow** is similar to Allow in that a child has access to those apps and websites. The difference is Always Allow apps and websites are not blocked when you set internet Off Time limits, Bedtime limits, or block internet access immediately. When those internet access blocks are in place, apps or websites set as Always Allow can continue to be accessed by the child. Additionally, those apps and websites are not reported under Usage. An example of an Always Allow website is a school homework portal that the child needs to access at any time.

#### 3. Can I allow my child to visit a website that is currently blocked?

Yes, to allow access to a blocked website, you can simply toggle its filter permission from **Block** to **Allow** or **Always Allow**.

#### 4. Can I block an app that's not included in the App & website categories list?

Yes. You can block an app that's not included in App & website categories by adding it as a managed website. In the **Manage website content** section of the *Content Filters* screen, tap **Websites** and then enter the desired website URL (internet address). The website will be automatically set as **Block**. Secure Family will block internet access to the website and all sub-domains of the website (including the app) on your child's device.

**Note**: Even if an app is not listed to manage individually, the app may be managed automatically by the permission set for the related category.

**Note**: Your child may still be able to use sections of the app that run offline or don't reference the managed website.

# 5. Can my child still make phone calls and send text messages during Bedtime and Off Time?

Yes. Your child will still be able to make/receive phone calls and send/receive text messages from the AT&T Wireless or Cricket Wireless service. This would include native Android text messages and iPhone iMessages. However, you can block third-party apps that use the internet for calling and texting. Please see the next question for more details.

## 6. Can Secure Family block third-party apps that can be used for calling and texting?

Yes. To prevent the use of third-party internet-based apps and websites that let your child call or message people, you can use Secure Family's **Content Filters** feature to:

- Set the App Stores & Downloads category to **Block**. This will block Apple App Store and Google Play Store, and other sites dedicated to downloading software, so your child can't install these services.
- Add the website used by the calling or texting service you want to block as a managed website, and then set its filter permission to **Block**.

**Note**: Secure Family does not block native calling or text messages from the AT&T Wireless or Cricket Wireless service. This would include native Android text messages and iPhone iMessages. To block specific numbers from calling or texting your child, you can install AT&T ActiveArmor Mobile Security app on your child's phone.

## 7. Will I be notified if my child tries to access blocked content or websites?

No, you won't be immediately notified if your child attempts to access blocked content or websites on their phone. However, you can view a historical timeline of the blocked content or websites your child attempted to access in the Filtered tab of their Usage History.

## 8. How do I remove content filters for a child's device?

To remove all content filters on your child's device, toggle off the **Filter content** option at the top of the *Content Filters* screen. With this option toggled off, Secure Family will no longer filter internet-based apps or websites.

# 9. I have content filters set through my home Wi-Fi router. What happens when Secure Family content filters conflict with my router's content filters?

Your child's device has the Secure Family Companion app installed and is assigned a Child profile with content filters enabled. Your home Wi-Fi router *is not* integrated with your Secure Family account. In this scenario, if Secure Family's content filters conflict with your router's content filters, your home router's content filters will be given priority. If you would like to use Secure Family's content filters in your home, you'll need to turn off your router's content filters.

### 10. Why are some apps or websites not working properly when I block a different one?

Some apps or websites may share resources with another one, which could cause your blocking of one to impact the other. For example, if Facebook<sup>®</sup> is blocked, you won't be able to sign in to Spotify<sup>®</sup> using the "Sign in through Facebook" option or use What's App or Instagram which are owned by Facebook.

Also, all sub-domains of the blocked website will also be blocked. For example, if you add Google.com as a custom filter and set it to **Block**, Secure Family will block the child's access to all sub-domains of Google.com, as well as the Google app.

# Cancellation

## 1. How do I cancel my AT&T Secure Family account?

AT&T Wireless Postpaid (AT&T billed) customers can cancel Secure Family subscriptions directly from a parent Admin device. Open the Secure Family app and navigate to **Settings** > **Subscription** > **Cancel Secure Family** and follow the on-screen instructions.

If you purchased AT&T Secure Family directly through the Apple App Store or through the Google Play Store, you can cancel your app subscription through your App Store or Google Play Store account settings. If your billing is directly with Apple or Google Play, AT&T is unable to cancel your App Store or Google Play direct purchase.

# 2. How do I cancel my AT&T Secure Family subscription if purchased directly through the Google Play Store?

**Important!** Canceling your AT&T or Cricket wireless service, or uninstalling the app, does not cancel your subscription.

If you purchased AT&T Secure Family directly through Google Play Store, follow these steps to cancel your subscription:

- a. Go to Google Play Store.
- b. At the top right, tap the profile icon.
- c. Tap **Payments & subscriptions > Subscriptions**.
- d. Select the subscription you want to cancel.
- e. Tap Cancel subscription.
- f. Follow the on-screen instructions.

# 3. How do I cancel my AT&T Secure Family subscription if purchased directly through the Apple App Store?

**Important!** Canceling your AT&T or Cricket wireless service, or uninstalling the app, does not cancel your subscription.

If you purchased AT&T Secure Family directly through the App Store, follow these steps to cancel your subscription:

- a. Open the Settings app on your iPhone.
- b. Tap your name.
- c. Tap **Subscriptions**.
- d. Select the subscription you want to cancel.
- e. Tap Cancel subscription.
- f. You might need to scroll down to find the Cancel Subscription button. If there is no Cancel button or you see an expiration message in red text, the subscription is already canceled.

**Note**: You can also go to <u>https://getsupport.apple.com/solutions</u> and follow the on-screen prompts to cancel your subscription.